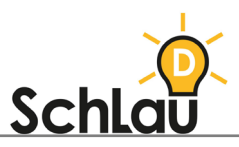

# APPS Karibu Silbenschwingen

# WAS IST DIE APP Karibu Silbenschwingen?

*Karibu Silbenschwingen* ist eine Lern-App, die im Fach Deutsch ab Klasse 1 eingesetzt werden kann. Die App enthält Übungen zum Silbenschwingen. Für die Nutzung der App folgen Sie dieser Schritt-für-Schritt-Anleitung.

# ANLEITUNG ZUR INSTALLATION

Die App gibt es für internetfähige Tablets (Android oder iOS).

#### DOWNLOAD:

Android-Geräte:

- Öffnen Sie den Google Play Store auf Ihrem Gerät.
- Suchen Sie über die Suchleiste nach "Karibu".
- Wählen Sie die App *Karibu Silbenschwingen* aus den Vorschlägen aus und laden Sie die App herunter, indem Sie auf den grünen Button "Installieren" tippen.

iOS-Geräte:

- Öffnen Sie den Apple App Store auf Ihrem Gerät.
- Suchen Sie über die Suchleiste nach "Karibu".
- Wählen Sie die App *Karibu Silbenschwingen* aus den Vorschlägen aus und laden Sie die App herunter, indem Sie auf den blauen Button "Laden" tippen.

#### **START DER APP:**

Nach dem erfolgreichen Download finden Sie die App auf dem Startbildschirm Ihres Gerätes. Um die App *Karibu Silbenschwingen* nutzen zu können, müssen Sie sich weder registrieren noch anmelden. Tippen Sie auf das App-Symbol und die Anwendung startet.

### AUFBAU DER APP

Die App ist einfach aufgebaut: Mit dem Finger werden Silbenbögen unter die Wörter in die Markierung gemalt. Lernende erhalten immer eine Bestätigung, wenn ihre Eingabe richtig ist. Nach zwei Fehlversuchen erscheint die Lösung. Eine richtige Lösung wird mit einem einen Stern, 10 Sternemit einer kleinen Animation belohnt.

#### Schwierigkeitsstufen:

Wenn Sie die App öffnen, können Sie zwischen den Schwierigkeitsstufen leicht und schwer wählen.

Wählen Sie die gewünschte Schwierigkeitsstufe aus. Die Steigerung der Schwierigkeit erfolgt in Anlehnung an die Einführung der Buchstaben in der *Karibu-Fibel*. Die Auswahl der Wörter geschieht zufällig. Nachdem Sie die Schwierigkeitsstufe ausgewählt haben, beginnt das Spiel.

Spiel:

Hier gelangen Sie in den Spielmodus und können direkt loslegen.

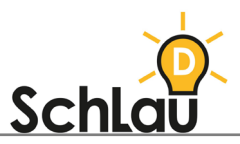

#### Hilfe:

Unten links befindet sich ein Fragezeichen-Symbol. Durch Anklicken des Symbols erscheint in einem Dialogfenster eine Erklärung, wie die Übung ausgeführt werden soll.

#### Information:

Nach Antippen des Informationssymbols erscheint das Impressum.

#### Silbenschwingen-Symbol:

Unten mittig befindet sich ein gelbes Silbenschwingen-Symbol. Mithilfe des Symbols können die Schwierigkeitsstufen eingestellt werden.

Dialogfenster können durch das Kreuz geschlossen werden, um zur Übung zurückzukehren.

## WEITERFÜHRENDE INFORMATIONEN

Wenn Sie mehr über die App "Karibu Silbenschwingen" erfahren möchten, können Sie sich im Internet unter folgenden Links informieren:

- Beurteilung der App von der Stiftung Lesen:
- Iesenmit.app/apps/karibu-silbenschwingen
- Informationen des Herstellers zur Karibu-App für das Fach Deutsch:
- www.westermann.de/landing/bildungsplan-bw-gs/karibu-apps